## Sameday Express - multiple data directories

Install Sameday as normal on your major system. Get this working.

Now create a batch file containing this -

CD\ CD Progra~2 CD SAME DAY EXPRESS "Same Day Express.exe" G:\Sameday1\ CD\ EXIT

Replace G:\Sameday1\ with the directory of your next set of data. It can be a mapped drive or a URL.

Save the batch file e.g. dosameday1.bat and then simply create a shortcut to it on your desktop.

Note that you should not alter the data directory in the program. It will not harm but you may get confused.

You can create as many batch files as you like.